## **Creating and Editing Course Sections**

- 1. From Main Menu, under Setup, click School.
- 2. On the School Setup page, under Scheduling, click Sections.
- 3. Locate the **Course** on the left side of the screen to which you wish to add the section. Click on the name of the course.
- 4. In the center of the screen under the course name click **New**. The **Edit Section** screen appears.
- 5. Do Not change the Course Number.
- 6. In the **Term** field, choose the correct term from the drop down list.
- 7. In the **Schedule** field select the **period or periods** (Expression) this section will meet.
- 8. In the **Teacher** field select the Teacher's name.
- 9. In the **Room** field enter the room number where the section meets.
- 10. In the **Section Number** field (required) enter the section number. The section number is sequential 1,2, 3, etc., so use the next number in sequence if sections for this course already exist.
- 11. In the **Grade Level** field enter the grade level for this section. If multi-age, leave blank.
- 12. In the **Maximum Enrollment** field, type the maximum number of students for this section.
- 13. In **District Where Taught** leave blank.
- 14. In School Where Taught leave blank.
- **15. Dependent Sections** field is for any section/class in which all the students in this section stay together for more than one class (used primarily in elementary schools where the homeroom stays together the whole day).
- 16. Record attendance using Attendance Mode leave as Meeting.
- **17. Record attendance** choose **Each Meeting Separately** unless the section meets more than one period in a day. In this instance, you can choose to take attendance once by selecting the **Once for All Meetings** option.
- 18. Exclude from attendance leave blank.
- **19. Grade Scale** choose **Same as Course** .
- 20. Exclude from GPA, Class Rank, Honor Roll choose Same as course.
- **21. TN State Report Information Class Type** select from the drop down listMost classes are Traditional. Check last year's Preliminary Report for exceptions.
- 22. For Class Type Detail choose NA.
- 23. Teaching Method select Traditional from drop down list.
- 24. Grade Level Group select the correct choice from the drop-down menu.
- 25. Exclude from Preliminary Report select No.
- 26. Instructional Program Number choose 01 from the drop-down list
- **27. MAKE SURE YOU CLICK SUBMIT** when you finish. If you don't click **SUBMIT** your changes/additions **WILL NOT BE SAVED**.